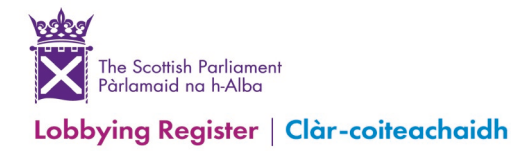

## How to submit a Nil Return

Please log into your account at <u>www.lobbying.scot</u>.

Nil Returns can be submitted after clicking on the Submit Information Return button, which is found at the right-hand side of the website's Home page (Image 1).

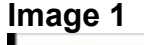

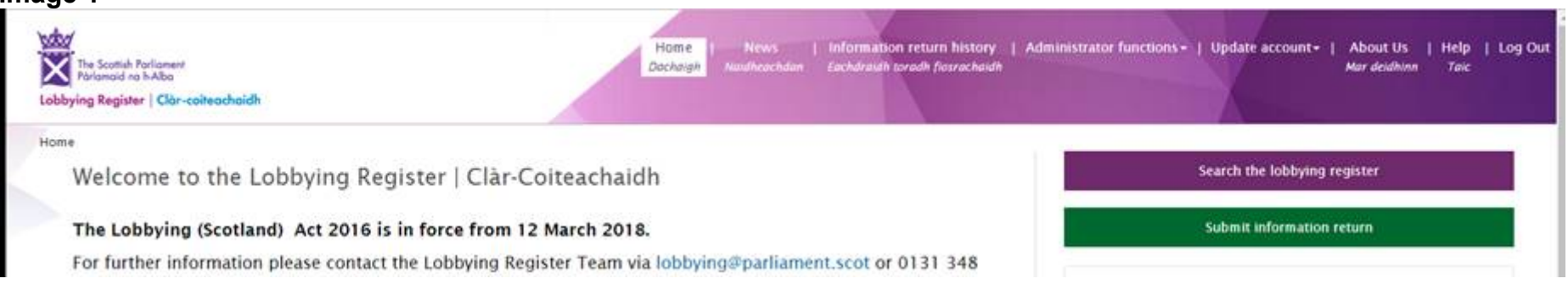

Once you have accessed this page you can then submit your Nil Return by ticking **<u>both</u>** boxes at the top of the screen (Image 2) and then click the **<u>Submit</u>** button at the foot of the page.

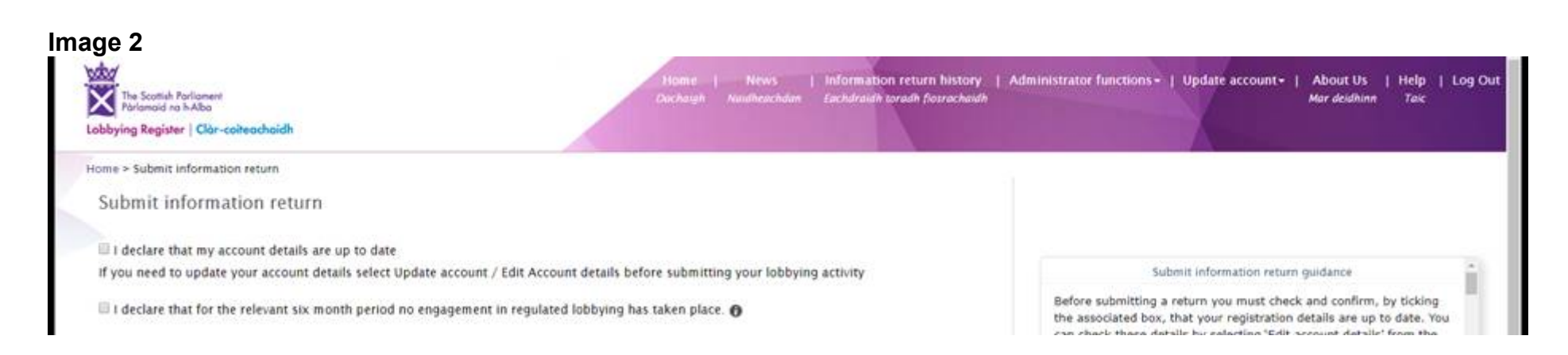

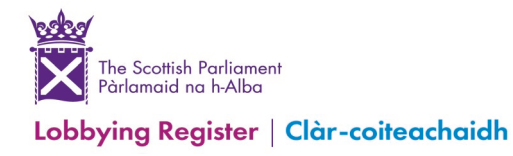

Please ensure that you click on the Submit button at the bottom of the screen to send Nil Returns through for verification. You will see a notification as per the following screenshot (Image 3) to confirm that this has been actioned.

## Image 3

## Information Return Submitted

Your lobbying activity has been submitted. This will be now be verified before being published to the register.